## Modo Gravação de Voz

Ų

Pressionando o Botão de Modo e Escolhendo o Modo Gravação de Voz

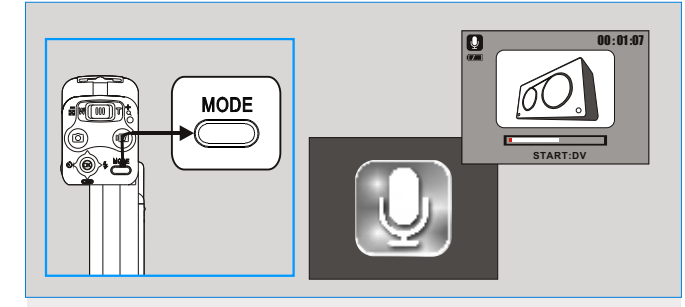

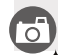

0

+ Pressione o botão de gravação de videoclipe ( M) para iniciar a gravação. + Pressione o botão de gravação de vídeoclipe novamente para parar a gravação (o LED indicador pisca durante a gravação).

+ Se você quiser pausar a gravação, pressione o botão de controle ( D). Pressione o botão de controle para baixo novamente para reativar a gravação. + Se você quiser visualizar a gravação, pressione o botão de reprodução ( 🕨 ).

## Modo Jogos

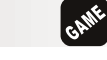

Pressionando o Botão de Modo e Escolhendo o Modo Jogos

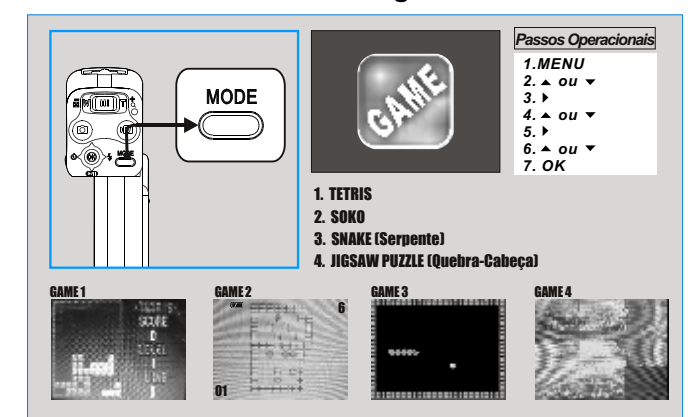

### 6

1.TETRIS

Direita / Esquerda -- para manipular a direção dos tijolos caindo. Para Cima -- para rotacionar o tijolo. Para Baixo -- para acelerar a velocidade de queda do tijolo. Botão de Disparo -- para finalizar o jogo.

#### 2.SOKO

TELE (zoom) -- para selecionar o nível do jogo. Para Cima, Para Baixo, Direita, Esquerda -- botões de manipulação. Botão DELETE (exclusão) -- para desfazer o último movimento. Botão de Disparo -- para finalizar o jogo.

#### 3.SNAKE (Serpente)

Para Cima, Para Baixo, Direita, Esquerda -- botões de manipulação. Botão de Disparo -- para finalizar o jogo.

### 4. JIGSAWPUZZLE (Quebra-Cabeça)

Para Cima, Para Baixo, Direita, Esquerda -- botões de manipulação. Botão DELETE (exclusão) -- para exibir a imagem original. Botão de Disparo -- para finalizar o jogo.

## Modo Entrada AV

## AV

### Pressionando o Botão de Modo e Escolhendo o Modo Entrada AV

Este modo lhe permite gravar vídeos da TV ou do reprodutor de DVD ou outro dispositivo que possuem saída de vídeo. Por favor siga os passos para iniciar a gravação.

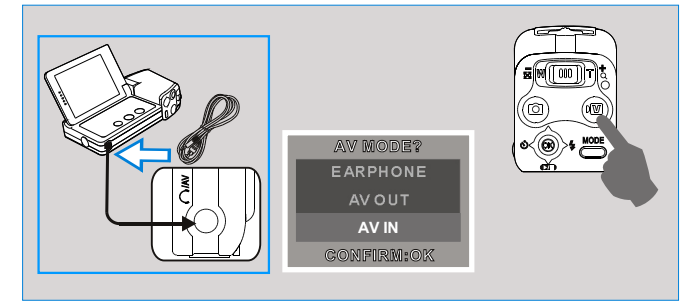

രി

1.Em qualquer modo insira o cabo de vídeo no conector de Entrada AV, Saída AV e fone de ouvido (

2.Escolha AV IN e pressione o botão Menu/OK.

3.Pressione o botão de gravação (№2) para iniciar a gravação. 4.Pressione o botão de gravação novamente para parar a gravação. 5.Se você quiser visualizar o vídeo gravado, pressione o botão de reprodução (►).

## 6

+ Pressionando o botão de controle para baixo a gravação será pausada.

- + Pressionando o botão novamente a gravação será reativada.
- Se o cabo de vídeo for desconectado durante a gravação, a mesma será encerrada.

## Modo Reprodução

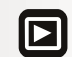

- Escolhendo o Modo Reprodução
- Pressione o botão de modo Reprodução (E) para reproduzir imagens fixas, videoclipes e áudio que são armazenados na câmera.

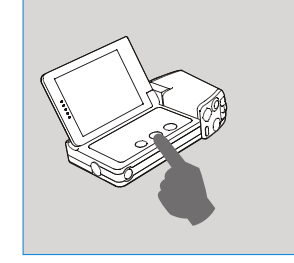

### 🔊 Introdução ao Ícones

- ( 🙊 ) Representa todos os arquivos de vídeoclipe.
- ( 🌒 ) Representa todos os arquivos com notação de voz.

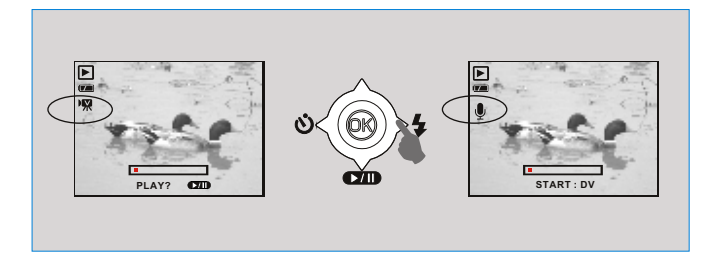

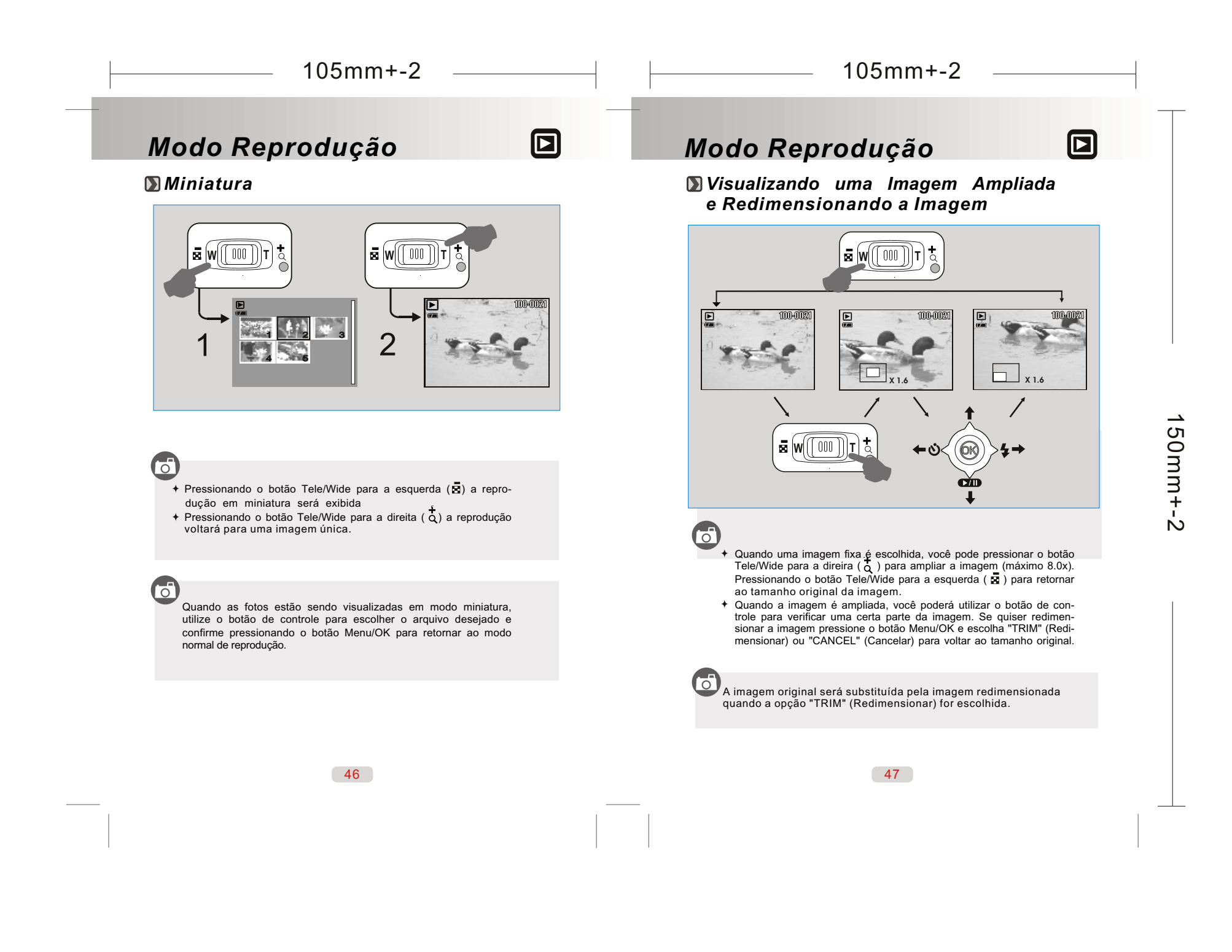

## Modo Reprodução

### D Introdução à Configurações Avançadas

Como Apagar Imagem(s)

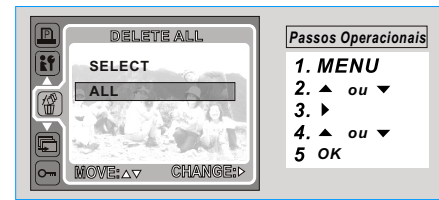

- 6
- 1. Selecione "DELETE" (Apagar)
- Escolha "SELECT" (Selecionar) para mostrar as imagens armazenadas. Selecione o arquivo que você gostaria de apagar e pressione o botão Menu/OK e selecione"DELETE" → botão Menu/OK para apagar o arquivo selecionado.
   Escolha "All" (Todas) → "DELETE" → botão Menu/OK para apagar a si magens.
- 4. Ou escolha "CANCEL" (Cancelar) para cancelar a opção de exclusão.

#### 🔘 Exibição em Slides

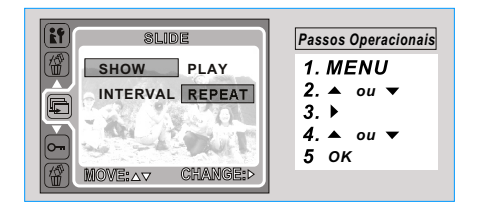

### 6

- 1. Selecione "SLIDE"
- Escolha "INTERVAL" (Intervalo) para configurar o tempo de intervalo entre as imagens.
   Escolha "SHOW" (Exibir) → PLAY (Reproduzir) irá exibir as imagens no modo
- slide.
- 4. Escolha "SHOW" (Exibir)  $\rightarrow$  REPEAT (Repetir) irá exibir as imagens no modo slide repetidamente.

48

## Modo Reprodução

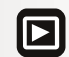

#### Difference in the second second secon

| PROTTECT            | Passos Operacionais |
|---------------------|---------------------|
| SELECT              | 1. MENU             |
|                     | 2. ▲ ou ▼           |
|                     | 3.                  |
|                     | 4. ▲ 8u ↓<br>5 OK   |
| to MOVE:∆⊽ CHANGE:> | •                   |

- 1. Escolha "SELECT" (Selecionar) para mostrar as imagens armazenadas. Secione o arquivo que você gostaria de proteger com os botões Tele/Wide para configurar a proteção do arquivo. O ícone ( ) aparecerá do lado esquerdo da tela quando o arquivo estiver protegido.
- Escolha "ALL" (Todos) e pressione o botão Tele/Wide para configurar a proteção de todos os arquivos e pressione o botão Menu/OK para confirmar.
- Para cancelar a proteção, pressione o botão Tele/Wide novamente e pressione o botão Menu/OK. O ícone ( on ) não será mais exibido no monitor LCD e a proteção estará cancelada.

#### 💹 Como Rotacionar Uma Imagem

|    | ROTATE             | Passos Operacionais |
|----|--------------------|---------------------|
|    | RIGHT90°           | 1. MENU             |
| A  | LEFT90°            | 2. ▲ ou ▼           |
| R  | -180°              | 3. >                |
| 20 | HORIZONTAL         | 4. ▲ ou ▼<br>5. OK  |
|    | MOVE: AV CHANGE: D | <b>y</b> en         |

1.Selecione "ROTATE" (Rotacionar).

2.Escolha o ângulo de rotação desejádo. Há 5 ângulos disponíveis.

Direita 90° • Esquerda 90° • 180° • Horizontal • Vertical

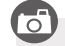

0

A rotação só poderá ser utilizada em resoluções menores que 6MP (2816 x 2112).

## Modo Reprodução

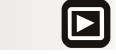

### 💹 Copiar para o Cartão

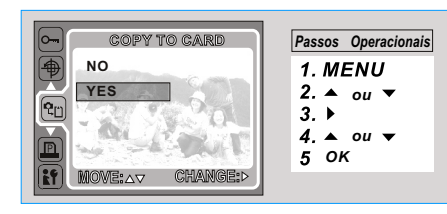

### 6

Esta configuração permite que você copie as imagens armazenadas na memória interna para o cartão de memória.

## Modo Reprodução

## 

### DPOF - PADRÃO

1.Esta opção permite a configuração da quantidade de impressão (MAX. 30 pcs) no cartão de memória.

- 2.[ONÉ PIC] (Uma imagem) especifica o número de cópias para uma imagem selecionada, pressione o botão Direita/Esquerda para ir para a próxima imagem.
- 3.[ALL PICS (Todas Imagens)] especifica o número de cópias para todas as imagens, exceto videoclipes e arquivos de voz. Nota: Você não verá a função "PRINT" (Impressão) no monitor TFT LCD
- Nota: Você não verá a função "PRINT" (Impressão) no monitor TFT LCD se um cartão de memória não estiver inserido.

#### DPOF - ÍNDEX (Index)

Esta opção permite configurar o número de cópias de impressão do índice e imprime todas as imagens como miniatura. [YES] (Sim) - imprime o índice com todas as imagens.

#### DPOF

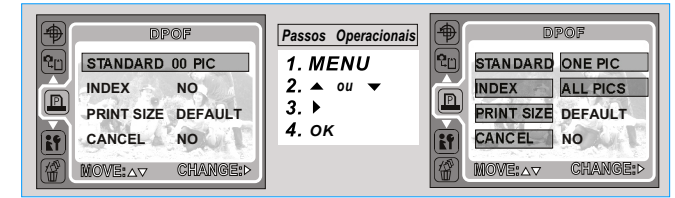

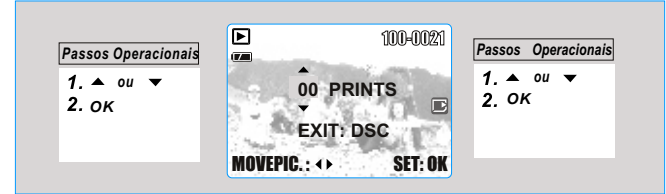

### DPOF - TAMANHO (SIZE)

Esta opção permite configurar o tamanho do papel de impressão, incluindo: 3X5, 4X6, 5X7, 8X10 e PADRÃO baseado nas configurações de sua impressora.

### **DPOF - CANCELAR (CANCEL)**

Esta opção permite cancelar todas as configurações acima, incluindo: PADRÃO, ÍNDICE, TAMANHO.

### Webcam

0

### 🔊 Como Usar a Função Webcam

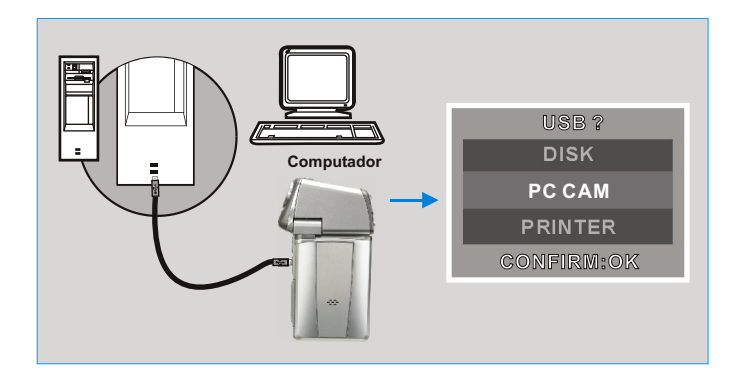

## **Controle Remoto**

### DUtilizando o Controle Remoto

6

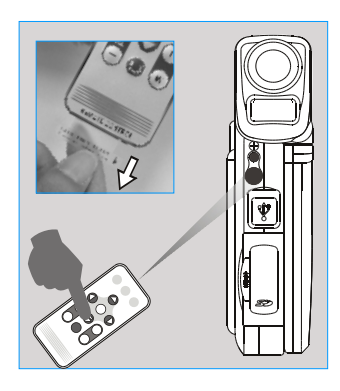

- A distância para um bom manuseio do controle remoto é de 3.0m (interior) ou 6.0m (exterior).
   A escala efetiva do controle remoto é de 15 graus, tanto no ângulo horizontal ou vertical do controle para
- o sensor da câmera 3. Por favor, remova o protetor da bateria antes de usar.

💹 Trocando a Bateria do Controle Remoto

- 1. Para usar a câmera como webcam, a instalação de "PC Camera" (Driver da Webcam) será necessária antes da utilização (Consulte a pág. 65).
- 2. Conecte a câmera em seu computador via cabo USB.
- Quando o cabo USB for conectado, um menu aparecerá no monitor TFT LCD. Selecione "PC CAM" (Webcam) e pressione o botão Menu/OK. A câmera automaticamente entrará no modo Webcam (o Monitor TFT LCD será desligado automaticamente).
- 4. Você pode iniciar a função Webcam utilizando o programa MSN messenger.

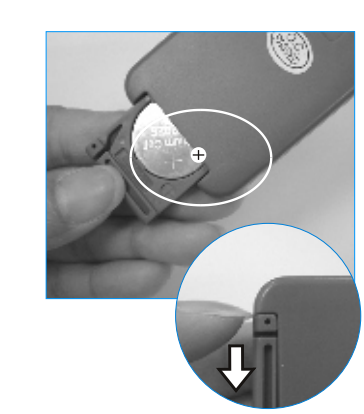

- 1. Se o controle remoto não funcionar, troque a bateria por outra bateria
  - nova. 2. Deslize a tampa da bateria e retire a bateria.
  - Siga a indicação + e insira uma nova bateria.
  - 4. Empurre a tampa da bateria de volta para fechar o compartimento.
- Você deve pressionar e empurrar a tampa da bateria para o lado direito primeiramente para retirar a bateria.
- Por favor, insira o protetor da bateria quando não for utilizar o controle remoto.

### Conectando à Impressora (Modo PictBridge)

### Conectando a Câmera a uma Impressora Compatível com a Função PictBridge

Se sua impressora suportar a interface da função PictBridge, então conecte sua câmera à impressora com o cabo USB oferecido e acesse as imagens armazenadas para impressão, diretamente da câmera.

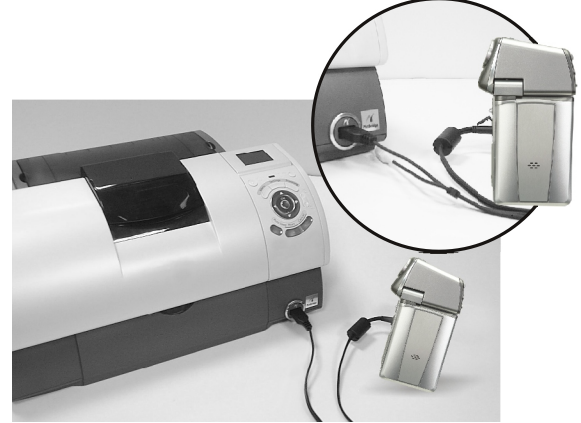

- 6
  - Tenha certeza de que câmera e impressora estejam ligadas.
     Conecte a câmera em sua impressora com o cabo USB e escolha a opção "Printer" (Impressora).
  - 3. Use o cabo USB para conectar sua câmera a uma impressora compatível com a função PictBridge como mostrado acima.

### Conectando à Impressora (Modo PictBridge)

### Selecionando as Imagens para Impressão

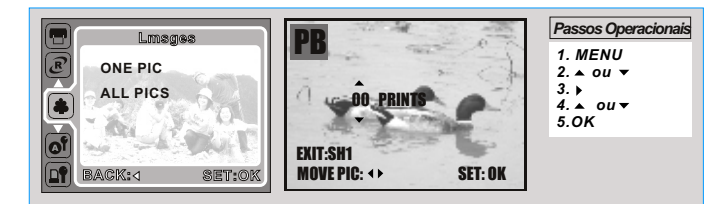

### 6

- [SELECT] (Selecionar): A função PictBridge será aplicada apenas na imagem selecionada.
- FALL PICS] (Todas as Imagens): A função PictBridge será aplicada em todas as imagens.
- + Configurando o número de cópias para impressão
- Selecione [SELECT] (Selecionar) ou [ALL PICS] (Todas as imagens). Será exibida uma tela que ajusta o número de cópias para impressão.
   Pressione o botão para cima/baixo para selecionar o número de impresde impressões. Máximo de 30 cópias.

3. Use os botões de direção para esquerda/direita para selecionar outra imagem e ajustar o número de cópias para impressões.

4. Após ajustar o número de impressão, pressione o botão OK para armazenar as informações.

5. Pressione o botão de disparo para retornar ao Menu sem ajustar o número de cópias para impressão.

## Conectando à Impressora (Modo PictBridge)

### Descrita a configuração Automática (Auto Set)

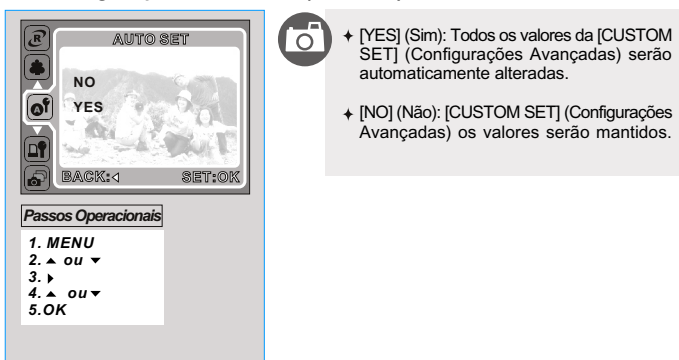

### **Solution** Set (Custom Set)

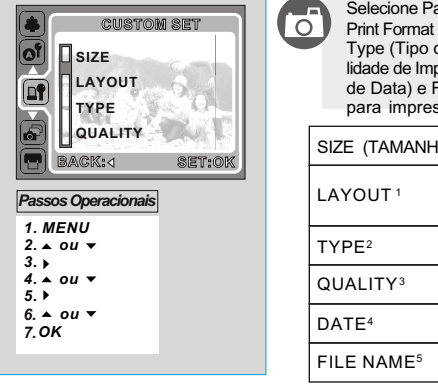

Selecione Paper Size (Tamanho do Papel), Print Format (Formato de Impressão), Paper Type (Tipo de Papel), Print Quality (Qualidade de Impressão), Date Print (Impressão de Data) e File Name (Nome do Arquivo) para impressão das imagens.

Aiustando o tamanho do

| SIZE (TAMANHO)       | papel de impressão.                                                         |  |
|----------------------|-----------------------------------------------------------------------------|--|
| LAYOUT 1             | Ajusta o número de ima-<br>gens a serem impressas<br>em uma folha de papel. |  |
| TYPE <sup>2</sup>    | Ajusta o tipo de papel<br>para impressão.                                   |  |
| QUALITY <sup>3</sup> | Ajusta a qualidade de im-<br>pressão.                                       |  |
| DATE <sup>4</sup>    | Ajusta a impressão de<br>Data.                                              |  |
| FILE NAME⁵           | Ajusta a impressão pelo<br>Nome de Arquivo.                                 |  |

LAYOUT<sup>1</sup> - Disposição QUALITY<sup>3</sup> - Qualidade da Impressão FILE NAME<sup>5</sup> - Nome TYPE<sup>2</sup> - Tipo de Papel DATE<sup>4</sup> - Impressão de Data do Arquivo

## Conectando à Impressora (Modo PictBridge)

0

0

#### Dimpressão DPOF

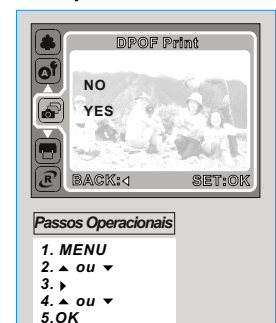

Permite que você imprima diretamente os arquivos com formato DPOF.

- [YES] (Sim): Imprime arquivos no formato DPOF.
- ↓ [NO] (Não): Cancela a Impressão.
- Dependendo da marca e modelo da impressora, alguns menus podem estar indisponíveis.

 Se a câmera for conectada a uma impressora que não suporta a função DPOF, o menu continuará sendo exibido, mas as funções estarão indisponíveis.

#### Impressão de Imagens (Print)

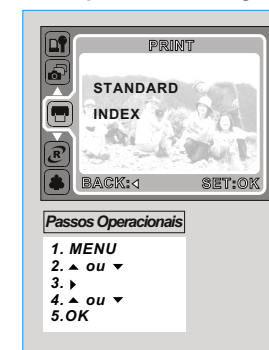

- [STANDARD] (Padrão): Imprime a quantidade configurada das imagens armazenadas no cartão de memória. Uma única imagem será impressa em uma folha de papel.
- [INDEX] (Índice): Imprime múltiplas imagens em uma mesma folha de papel.
- Pressione o botão OK para cancelar a impressão.

## Conectando à Impressora (Modo PictBridge)

0

**Restaurar** (Reset)

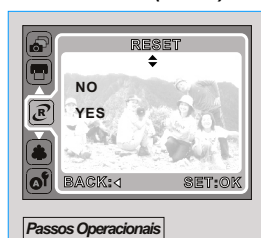

1. MENU 2. ▲ ou ▼ 3. ↓ 4. ▲ ou ▼ 5.OK Esta função permite que você restaure as configurações alteradas pelo Usuário.

- ✤ [YES] (Sim): Todas as impressões e ajustes das imagens serão restauradas.
- [NO] (Não): Os ajustes não serão restaurados.
- Todas as configurações padrões da impressora são baseadas nas configurações de seus respectivos fabricantes.

## Conectando à TV

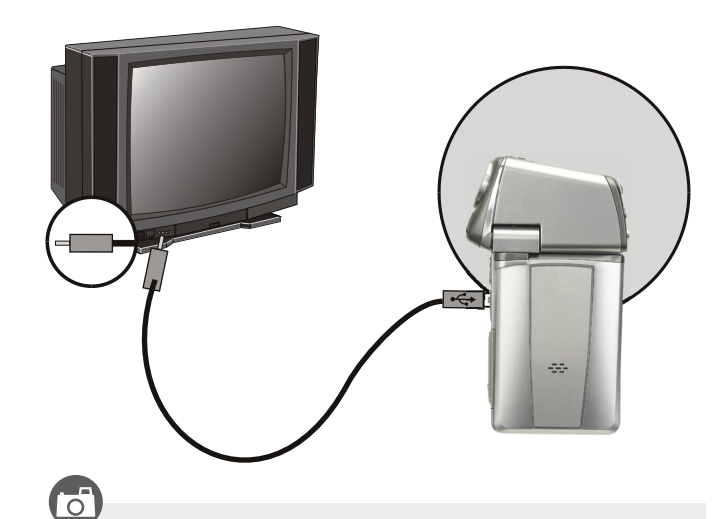

- Conecte uma extremidade do cabo USB/Vídeo fornecido à saída de vídeo da câmera e a outra extremidade na entrada de vídeo de sua TV.
- + Ligue a TV e ajuste-a do Modo TV para o Modo Vídeo (AV).
- + Ligue a câmera e coloque no Modo Reprodução.
- Pressione os botões de direção para esquerda e para direita para visualizar a próxima ou a última imagem em sua TV.

### **D** Conectando ao Computador

Conexão com PC / Notebook

Ō

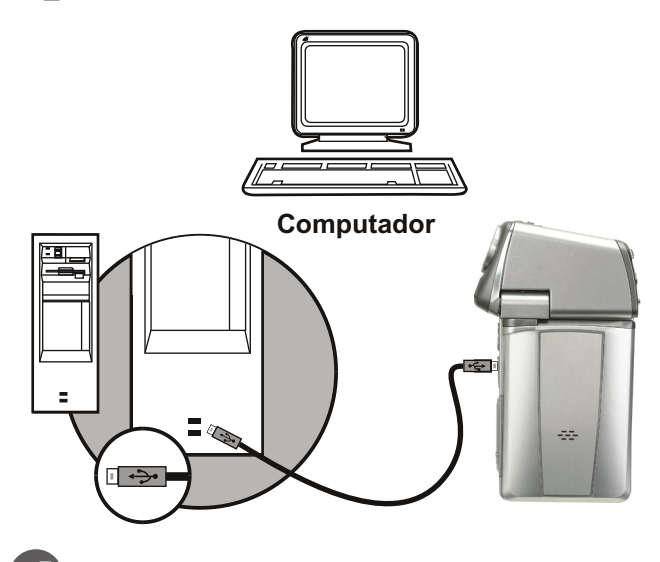

 Quando a câmera estiver ligada e o cabo USB / Vídeo conectado ao computador, a câmera automaticamente entrará em modo PC. Enquanto estiver trabalhando neste modo, o monitor TFT LCD permanecerá desligado.

+ Neste modo, você pode baixar as imagens para seu computador.

## Conectando ao Computador

### **Instalando o Driver da Câmera**

Insira o CD-ROM que acompanha a câmera no drive de CD-ROM.
 Selecione e clique em "Camera Driver".

3. Após completar a instalação clique em "OK".

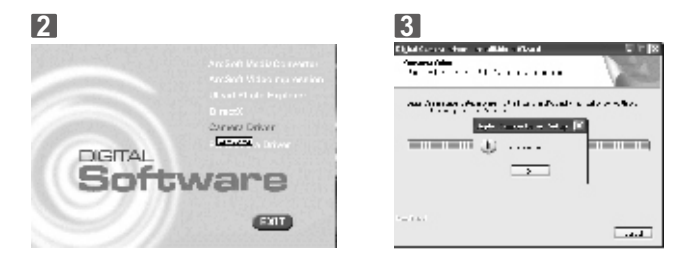

### Instalando ArcSoft Media Converter

Caso um arquivo não possa ser enviado ao Modo Álbum, será necessário converter o arquivo ao formato que a câmera reconheça usando o programa conversor ArcSoft (incluso no CD-ROM).

1. Insirao CD-ROM que acompanha a câmera no drive de CD-ROM.

2. Selecione "ArcSoft Media Converter ".

3. Selecione o Idioma e clique em "OK ".

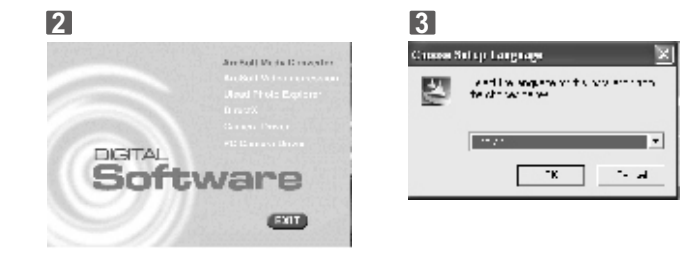

- 4. Selecione "Next (Próximo)".
- 5. Selecione "Yes (Sim)" após ler o acordo da licença.

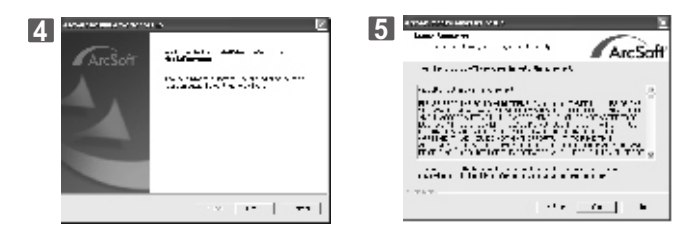

- Especifique o local de instalação desejado para instalar o software e clique "Next (Próximo)".
- 7. Selecione a pasta e clique em "Next (Próximo)".

| 6 MarcSoff                                                                                                    | 7 ArcSoft                                                                        |
|----------------------------------------------------------------------------------------------------|----------------------------------------------------------------------------------|
| a a constant de la constant de la constant de la constant de la constant de la constant de la constant de la co | di Standa kun internetian<br>Kun kun<br>Kun kun<br>Kun kun<br>Kun kun<br>Kun kun |
| anger har na value a trace                                                                                      |                                                                                  |
| -18.1                                                                                                    | - Arr Land Arr                                                                   |

8. Instalando.

 Clique em "Install Media Player 9", em seguida "Next (Próximo)" para confirmar a instalação do Media Player9 ou "Cancel" para cancelar.

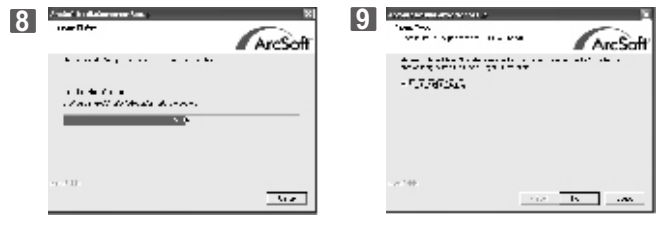

62

## Conectando ao Computador

10. Clique em "Install DirectX" e selecione "Finish (Finalizar)".

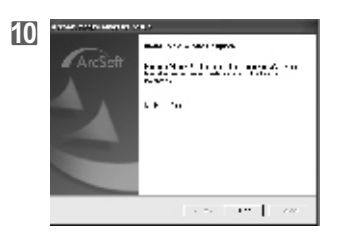

### Instalando ArcSoft Video Impression

Se desejar editar um arquivo de vídeo, instale o programa ArcSoft VideoImpression.

- 1. Insira o CD-ROM que acompanha a câmera no drive de CD-ROM.
- 2. Selecione "ArcSoft VideoImpression ".
- 3. Selecione o idioma e clique em " OK".

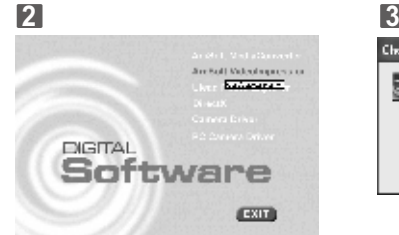

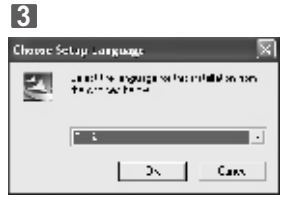

- 4. Clique em "Next (Próximo)".
- 5. Clique em "Yes (Sim)" após ler o acordo da licença.

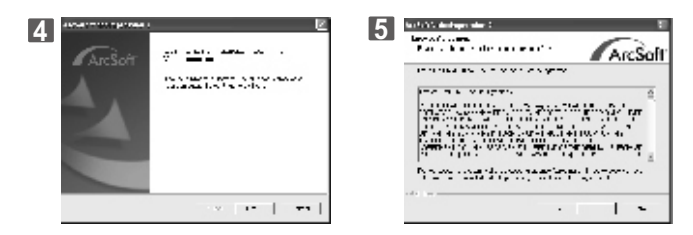

- 6. Especifique o local de instalação desejado para instalar o software e clique "Next (Próximo)".
- 7. Selecione a pasta e clique em "Next (Próximo)".

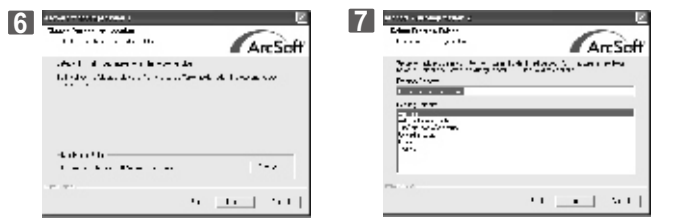

#### 8. Instalando.

9. Para completar a instalação clique em "Finish (Finalizar)".

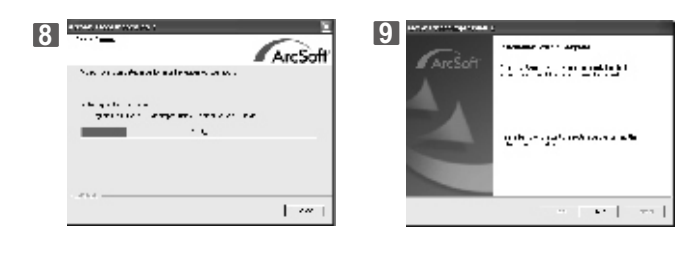

64

## Conectando ao Computador

### 🕥 Instalando a Webcam

1. Insira o CD-ROM que acompanha a câmera no driver de CD-ROM.

2. Selecione e clique em "PCCamera Driver ".

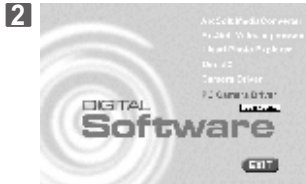

3. Clique em "Next (Próximo)".

4. Clique em "Continue Anyway (Continuar)".

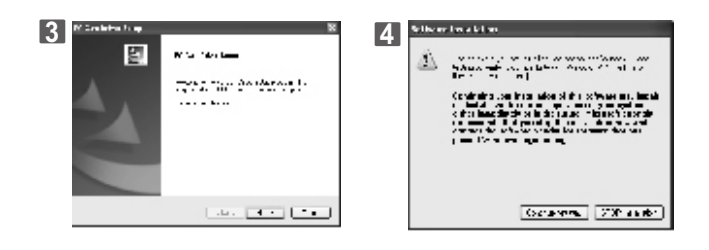

5. Em seguida clique em "Continue Anyway (Continuar)".

6. Para completar a instalação clique em "Finish (Finalizar)".

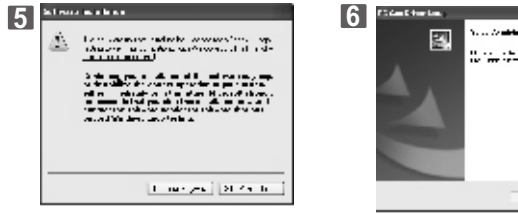

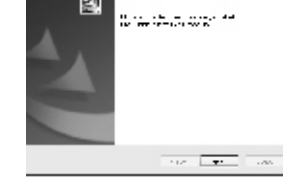

### **Instalando o Ulead Photo Explorer**

Insira o CD-ROM que acompanha a câmera no drive de CD-ROM.
 Selecione e clique em "Ulead Photo Explorer".

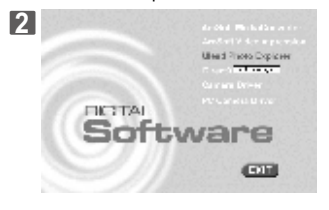

- 3. Clique em "Install Ulead PhotoExplorer 8.5".
- 4. Selecione o idioma e clique em "Next (Próximo)".

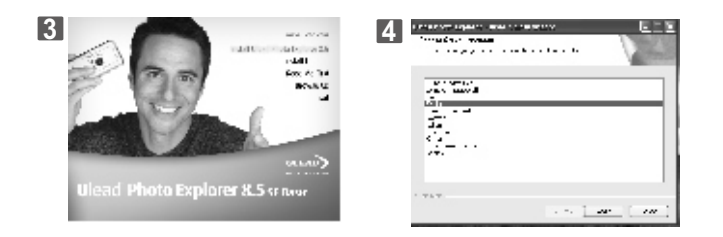

- 5. Clique em "Yes (Sim)" após ler o acordo da licença.
- 6. Insira o nome dos usuários ou o nome da companhia e clique em "Next (Próximo)".

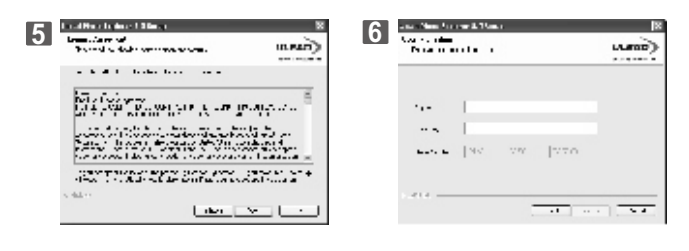

66

## Conectando ao Computador

- Especifique o local de instalação desejado para instalar o software e clique em "Next (Próximo)".
- 8. Escolha o local desejado para o Atalho e clique em "Next (Próximo)".

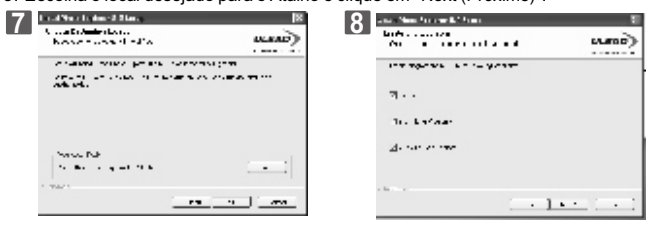

- 9. Selecione a pasta e clique em "Next (Próximo)".
- 10. Clique em "Next (Próximo)" após selecione "Country (País)" e "VideoStandard".

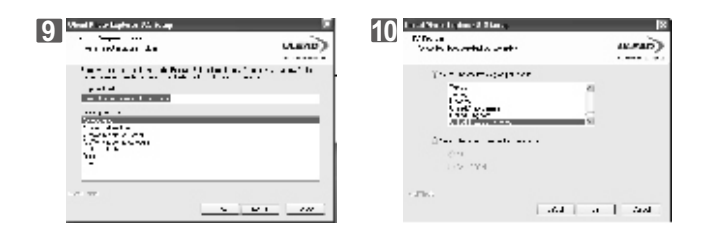

Selecione a opção desejada e clique em "Next (Próximo)" para continuar.
 Instalando.

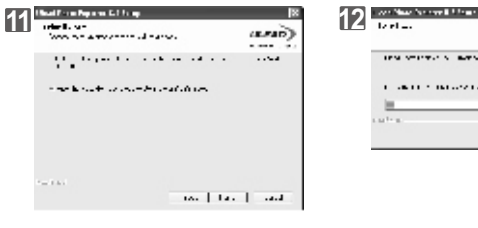

- 13. Selecione a opção desejada. Clique em "Next (Próximo)".
- 14. Para completar a instalação clique em "Finish (Finalizar)" e o sistema será reiniciado automaticamente.

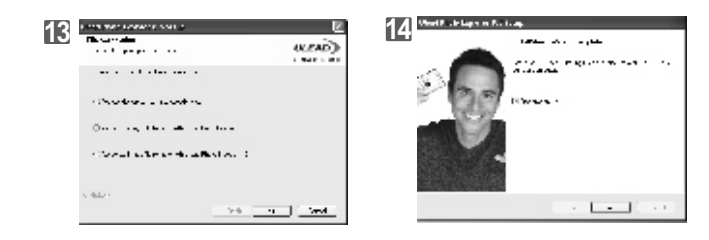

## Apêndice

### **D** Tabela de Mensagem de Erros

| Mensagens                         | Causas                                                                                           | Soluções                                                                               |
|-----------------------------------|--------------------------------------------------------------------------------------------------|----------------------------------------------------------------------------------------|
| CARD FULL                         | Cartão Cheio - A capacidade de<br>memória do cartão é insufi-<br>ciente para armazenar a imagem. | Formate ou insira um novo<br>cartão de memória.                                        |
| MEMORY FULL                       | Memória Cheia - Memória In-<br>terna cheia. (Não há espaço<br>para armazenar a imagem).          | Apague a(s) imagem(s) da<br>memória interna.                                           |
| CARD LOCKED<br>(ÍCONE PISCANDO)   | Cartão Bloqueado - O cartão<br>SD está protegido.                                                | Ajuste a trava do cartão para<br>a posição sem proteção.                               |
| LOCK                              | Proteção - A imagem não po-<br>de ser apagada, está sendo<br>protegida.                          | Desative a proteção da imagem.                                                         |
| NO IMAGE                          | Sem imagem - Não há ima-<br>gens gravadas no cartão ou<br>na memória interna.                    |                                                                                        |
| FILE ERROR                        | Erro de Arquivo - Erro de for-<br>mato de arquivo.                                               | Insira um novo cartão SD ou<br>formate a mídia.                                        |
| MEMORY ERROR                      | Erro de Memória - Falha ou<br>dano na memória.                                                   | Formate a mídia.                                                                       |
| CARD ERROR                        | Erro de Cartão - Falha ou<br>dano no cartão de memória.                                          | Insira um novo cartão SD.                                                              |
| LOW BATTERY !<br>(ÍCONE PISCANDO) | Carga da Pilha Baixa - As<br>pilhas estão fracas.                                                | Insira uma nova bateria.                                                               |
| LOW LIGHT!                        | Ícone de Alerta - Ambiente es-<br>curo ou Noturno, indicado a<br>utilização do flash.            | Configure o flash para o modo<br>Automático ou Forçado.                                |
| HAND SHAKE ICON                   | Ícone de Alerta - Ambiente es-<br>curo ou Noturno, indicado a<br>utilização do flash.            | Segure a câmera firmemente.<br>Configure o flash para o modo<br>Automático ou Forçado. |
| NO PAPER!                         | Sem papel.                                                                                       | Coloque mais papel na bandeja<br>da impressora.                                        |
| CAMERA HANGS                      |                                                                                                  | 1. Remova a bateria.<br>2. Recoloque a bateria.<br>3. Ligue a câmera.                  |

## Especificações

| Sensor de              | le Tipo 1/2.5" CCD    |                                                                                           |  |
|------------------------|-----------------------|-------------------------------------------------------------------------------------------|--|
| Imagem Pixels Efetivos |                       | Aprox. 6,186 Megapixels (2864 x 2160)                                                     |  |
| Total Pixels           |                       | Aprox, 6,369 Megapixels                                                                   |  |
| Lontos Distância Focal |                       | f = 6.09  mm (35 mm equivalente: 36.5 mm)                                                 |  |
| Lentes                 | E No.                 | E3 2 E7 0                                                                                 |  |
|                        | Zoom Digital          | Modo Cantura: Modo Reprodução: 2-8x (Baseado nas diferentes confi-                        |  |
|                        | Loom Digital          | gurações de tamanho da imagem)                                                            |  |
| Monitor L              | CD                    | LCD Colorido TFT de 2.5" (290º Rotação de Grau)                                           |  |
| Foco                   | Tipo                  | Foco Fixo com Zoom Digital                                                                |  |
|                        | Alcance               | Modo Macro: 20 cm. Normal: 1.0m ~ Infinito                                                |  |
| Disease                | Tino                  | Disparo Mecânico e Elétrico                                                               |  |
| Uisparo Valagidado     |                       | Disparo Mecânico e Elétrico                                                               |  |
|                        | Verocidade            | Normal: 2 seg 1/1000 seg., Cena Noturna: 8 seg 1/1000 seg.                                |  |
| Exposição              | Controle              | Programado AE                                                                             |  |
| LAPOSIÇão              | Compensação           | +2 EV (0.5 EV de Intervalo)                                                               |  |
|                        | ISO Equivalente       |                                                                                           |  |
| Elach                  | Modos                 | Automático / Automático & Red. Olhos Vermelhos / Sinc. Lenta / Eoreado / Decl.            |  |
| riasii                 | Alcance               | 0.2 . 1.5 m (Tempo de Recarda: Aprov. 5 seg com Baterio Recorregado)                      |  |
| D'                     | Alculice              | 0.2 ~ 1.5 m (rempo de Recarga. Aprox. 5 seg com bateria Recarregada)                      |  |
| Disparado              | Automatico            | 10 seg., 2 seg., duplo com LED Indicador                                                  |  |
| Disparo                | Captura DSC (Imagens) | JPEG (EXIF2.2, DCF1.0, DPOF1.1)                                                           |  |
|                        |                       | 8MP: 3264 x 2448 (Via Interpolação), 6MP: 2816 x 2112, 5MP: 2560 x 1920,                  |  |
| Gravação DV (Video)    |                       | 4MP: 2304 x 1728, 3MP: 2048 x 1536, 2MP: 1600 x 1200                                      |  |
|                        |                       |                                                                                           |  |
|                        |                       | Disparo Unico, Disparos Continuos                                                         |  |
|                        |                       | Automático, Programado, Retrato, Amanhecer, Luz de Fundo, Fogos                           |  |
|                        |                       | de Artifício, Cena Noturna.                                                               |  |
|                        |                       | MPEG-4 (MPEG-4 formato AVI)                                                               |  |
|                        |                       | 640 x 480 Pixels (VGA) 30 fps                                                             |  |
|                        |                       | 320 x 240 Pixels (QVGA) 30 fps                                                            |  |
|                        | Qualidade             | Imagem: Normal, Fina, Super Fina                                                          |  |
|                        |                       | Vídeo: Normal, Fina, Super Fina                                                           |  |
|                        |                       | (Taxa de Compressão)                                                                      |  |
|                        | Visão ao Vivo         | Max. 30 fps Níveis: Normal, Econômico                                                     |  |
|                        | EIS                   | Estabilizador Elétrico Avançado para vídeos com movimentos leves.                         |  |
|                        |                       |                                                                                           |  |
|                        | Medição               | Multi, Ponto                                                                              |  |
|                        |                       | *Essa função está disponível somente para o Modo Programado.                              |  |
|                        | Nitidez               | Suave, Normal, Vivo                                                                       |  |
|                        |                       | Essa lunção esta disponível somente para o Modo Programado.                               |  |
|                        | Efeitos               | Normal /Preto & Branco /Sepia / Negativo /RGB Personalizado                               |  |
|                        | Palanaa da Pranaa     | Automático / Luz do Dia / Nublado / Eluorosconto / Incandesconto /                        |  |
|                        | Balanço de Branco     | Dâr de Sel / Dersenelizade                                                                |  |
|                        |                       | *Essa função está disponível somente para o Modo Programado                               |  |
|                        | Moldurae              | 9 Opcões de Molduras                                                                      |  |
|                        | worduras              | *A função está disponível somente para resoluções menores que 6 Megapixels (2816 x 2112). |  |
|                        |                       | *A função não está disponível para ser usada com Disparo Contínuo.                        |  |
|                        |                       | *A função está disponível somente para o Modo Programado.                                 |  |
|                        |                       |                                                                                           |  |
| Funções de Edição      |                       | Recortar, Rotacionar                                                                      |  |
| Função de Reprodução   |                       | Imagem / Vídeo / Reprodução de Áudio WAV / Miniaturas / Exibição                          |  |
|                        |                       | em Slides                                                                                 |  |
| Armazena               | mento                 | Memória Interna: 32 MB Memória Flash                                                      |  |
|                        |                       | Memória Externa: Suporta Cartão de Memória SD (2 GB. opcional)                            |  |

# Apêndice

## Especificações

|                                                        | Gravação DV (Vídeo) /<br>Captura DSC (Imagens) |                     | MPEG-4 (MPEG-4 codificador AVI)                                                                                                    |  |
|--------------------------------------------------------|------------------------------------------------|---------------------|----------------------------------------------------------------------------------------------------|--|
|                                                        |                                                |                     | JPEG                                                                                                    |  |
| MODOS                                                  | Álbum (PMP) •                                  |                     | MPEG-4 (MPEG-4 codificador AVI / MotionJPEG formato AVI)     JPEG (YUV 422)     * Se o arquivo não for transferido para o Modo Álbum converta o formato através do software ArcSoft MediaConverter.                                                                                                    |  |
| WODOS                                                  | Reprodutor de MP3 S                            |                     | Sim - MP3                                                                                                    |  |
|                                                        | Gravação de Voz S                              |                     | Sim - WAV                                                                                                    |  |
|                                                        | Jogos                                          |                     | Sim - Tetris, Soko, Snake (Serpente), Puzzle (Quebra-Cabeça)                                                                                                    |  |
|                                                        | AV IN S                                        |                     | Sim                                                                                                    |  |
|                                                        | Webcam                                         |                     | Sim                                                                                                    |  |
| Alimenta                                               | ão                                             | 8                   | Bateria Recarregável Ion-Lítio NP60                                                                                                    |  |
| Interface                                              |                                                | (                   | Conector: AV IN/OUT, USB 2.0 Alta Velocidade (Max. 480 Mb/s)<br>Outras Interfaces: Microfone, Alto-Falante, Controle Remoto                                                                                                    |  |
| Controle<br>Remoto                                     | Controle Escala Efetiva<br>Remoto              |                     | 15 escalas de ângulo horizontal e vertical para o sensor frontal do controle remoto da Digital Vídeo                                                                                                    |  |
|                                                        | Distânc<br>Operaci                             | ia l<br>onal l      | Interior: 6m<br>Exterior: 3m                                                                                                    |  |
| PictBridg                                              | e (Impressão D                                 | ) (ireta)           | Compativel                                                                                                    |  |
| Dimensõe                                               | s(LxAxP)                                       |                     | 105.4 x 60.4 x 28 mm                                                                                                    |  |
| Peso                                                   |                                                |                     | Aprox. 115 g (sem Bateria e Cartão de Memória SD)<br>Aprox. 141 g (com Bateria)<br>Aprox. 143 g (com Bateria e Cartão de Memória SD)                                                                                                    |  |
| Idiomas                                                |                                                | 1                   | Inglês, Japonês, Francês, Alemão, Espanhol, Italiano, Turco, Russo,<br>Tailandês, Português, Chinês Simplificado, Chinês Tradicional                                                                                                    |  |
| Software Driver para Disco de<br>Armazenamento         |                                                | iscode l<br>mento ( | Driver de Disco para Windows 98SE<br>(Window 2000/ME/XP, Mac OS 9.2 ou superior não requer o driver)                                                                                                    |  |
|                                                        | Driver We                                      | bcam I              | Driver para Webcam Compatível Windows 98SE/ME/2000/XP                                                                                                    |  |
| Aplicativos para<br>Windows<br>Aplicativos para<br>MAC |                                                | s para              | ArcSoft MediaConverter (Windows 2000 / XP)     ArcSofr VideoImpression 2     Ulead Photo Explorer 8.5SEBasic                                                                                                    |  |
|                                                        |                                                | s para              | Ulead Photo Explorer 2                                                                                                    |  |
| Requisitos de Sistema                                  |                                                | na                  |                                                                                                    |  |
| Para Windows                                           |                                                |                     | <ul> <li>Pentium III 800 MHz ou superior</li> <li>Windows 985E/ME/2000/XP</li> <li>256MB RAM (recomendado 512MB)</li> <li>Porta USB,Drive de CD-ROM, 800 x 600 pixels, 16-bit de cor<br/>monitor compativel (24-bit de cor recomendado)</li> <li>DirectX9.0 ou superior</li> <li>Windows Media Player 9 ou superior</li> <li>QuickTime 6.5 ou superior</li> <li>Power Mac G3 quara usuários de MAC, OS 9 2-10.3</li> </ul> |  |
| Para wacintosn                                         |                                                |                     | Minimo 64MB RAM     100 Porta USB, driver CD-ROM     QuickTime 6.01 ou superior                                                                                                    |  |

"As especificações e design do produto estão sujeitos à alterações sem aviso prévio."

### Sobre o ArcSoft Media Corporation

### 💹 Serviços ao Cliente

Para uma melhor utilização do software ArcSoft, registre seu cadastro após o término da instalação. Contate o departamento de serviços ao cliente caso tenha alguma dúvida.

### Droduto FAQ

http://arcsoft.custhelp.com/cgi-bin/arcsoft.cfg/php/enduser/std\_alp.php? Verifique a base do software ArcSoft para informações referentes a defeitos características e outros.

### Descritor Suporte Técnico Telefônico (somente para usuários registrados)

http://www.arcsoft.com/support/custservice\_phone.asp Contate os representantes de suporte telefônico e esclareça suas dúvidas.

## Apêndice

### D que você pode realizar com o "ArcSoft VideoImpression"

- Você poderá escolher: 1. Abra um projeto existente.
- 2. Crie um novo vídeo.
- 3. Crie uma nova exibição em slides.

Após escolher a opção desejada clique em "Next Page (Próxima Página)", você poderá editar os arquivos seguindo os passos: "MEDIA, EDIT, EFFECTS, TEXT, NARRATE e PRODUCE".

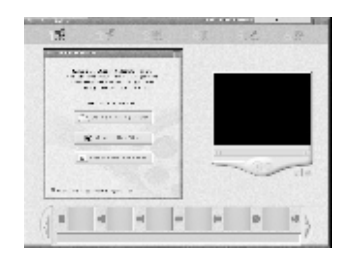

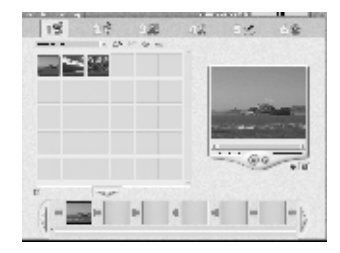

### Sobre o Ulead Photo Explorer

#### 💹 Licença do Software

O software descrito neste documento é fornecido sob um Acordo que é incluso com o produto. Este acordo especifica as permissões e proibições de uso do produto.

#### Dicenças e Patentes

ICI Library 1991-1992 C-Cube Microsystems, Ulead Systems, Inc. e o logo Ulead são marcas registradas da Ulead System, Inc. todos os outros nomes e algumas marcas registradas e não registradas citadas neste manual são para propósitos de identificação somente, e permanece exclusivo de seus donos.

#### Distance Suporte Técnico

Os usuários registrados são intitulados para suporte Ulead. Nosso site da WEB tem informações valiosas atualizadas sobre o Photo Explorer, outros produtos da Ulead são de livre downloads. Visite o website www.ulead.com, ou envie um e-mail para support@ulead.com.tw.

#### Sede:Ulead Systems, Inc.

Http://www.ulead.com.tw E-mail: info@ulead.com.tw

#### Japão:Ulead Systems, Inc.

Http://www.ulead.co.jp E-mail: info@ulead.co.jp

#### Europa:Ulead Systems GmbH

http://www.ulead.de http://www.ulead.co.uk http://www.ulead.co.uk/fr E-mail: info@ulead.de

América do Norte e Sul: Ulead Systems, Inc. Http://www.ulead.com

E-mail: info@ulead.com

### Ásia:Ulead System, Inc.

Http://www.asiapac.ulead.com E-mail: info@asiapac.ulead.com

China: Ulead Systems, Inc. Http://www.ulead.com.cn E-mail: info@ulead.com.cn

## Apêndice

### O que você pode realizar com o Ulead Photo Explorer 8 SE Basic

Visão Geral do que pode ser feito com o Ulead Photo Explorer. Consulte os capítulos neste guia do usuário para mais informações.

#### Obtendo Imagens

Obtendo imagens de câmeras digitais, scanners, ou leitores de cartão. (Figura 1)

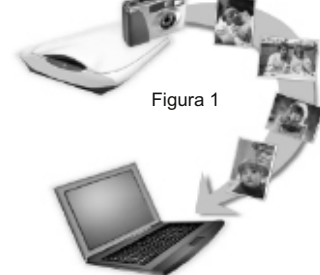

#### Ajuste de Imagens

Realize ajustes de imagens como: ampliar, girar, recortar, balancear cores, remover olhos vermelhos, etc. Os ajustes podem ser aplicados de uma só vez para múltiplas imagens. (Figura2)

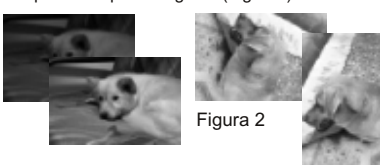

### Capture e Edite Vídeos

Capture videoclipe de filmadoras, câmeras digitais, Webcams ou placas de captura. Depois você pode converter e otimizar vídeos. (Figura3)

75

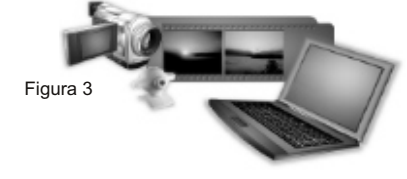

#### Escolha através de Miniaturas

Ulead Photo Explorer exibe arquivos em miniatura, permitindo a vizualização e escolha dos arquivos de imagens ou áudio. (Figura 4)

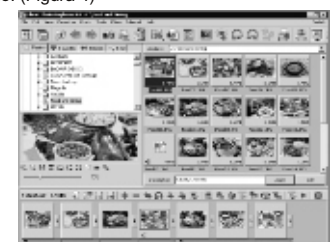

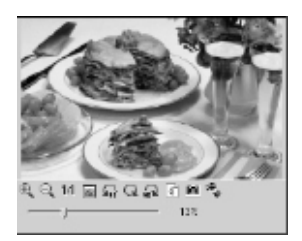

Visualização Prévia de Imagens e outros Arquivos

Figura 4

## Apêndice

#### Imprimir Imagens em Vários Formatos

Imprima imagens únicas, cartões de visita, ou em diferentes tamanhos de imagens. Você também pode imprimir um índice de miniaturas para seu álbum de fotos. (Figura 7)

#### Crie Exibição em Slides

Monte imagens, arquivos de áudio e vídeo dentro de uma exibição em slides. Aplique efeitos de transição em sua exibição em slides. (Figura 8)

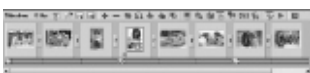

Figura 8

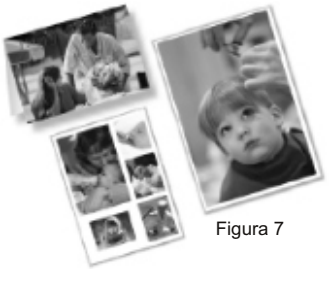

Disponibilize Miniaturas e Exibição em Slides na WEB

Crie um álbum de fotos e exibições em slides para WEB prontos para serem enviados para a Internet. (Figura 9).

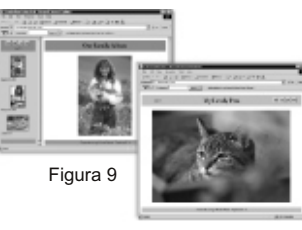

Compartilhe na Internet Para compartilhar imagens selecionadas na WEB, envie-as para Mira.com, Website de compartilhamento gratuito da Ulead. (Figura 10)

### Figura 10

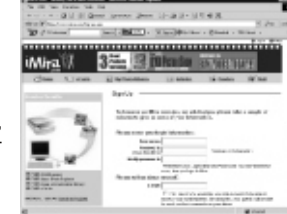

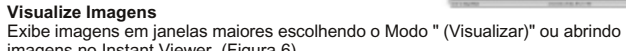

Figura 5

(Figura 5)

imagens no Instant Viewer. (Figura 6)

Pré-visualize arquivos de vídeo e áudio no Photo Explorer sem realmente abrí-los.

Figura 6

### CERTIFICADO DE GARANTIA

### Política de Garantia

Esta câmera digital está sob garantia de um ano a partir da data de compra da nota fiscal. Casotenha defeito de fabricação nos materiais, nós substituiremos ou repararemos o câmera livre de despesas. Esta garantia aplica-se somente à câmera digital. Esta garantia não inclui baterias ou outros acessórios que não foram manufaturados por nossa companhia. Esta garantia não se aplicará se for constatado mau uso, adulteração ou alteração por qualquer pessoanão autorizada. Havendo exceção à garantia aqui descrita, nós não somos responsáveis por perdas, danos ou qualquer tipo de inconveniência.

\*O preenchimento deste certificado é obrigatório para efetivar a sua garantia, apresente juntamente com a nota fiscal a uma assistência técnica autorizada\*\* mais próxima.

### Certificado de Garantia:

| Nome:               |         |      |  |
|---------------------|---------|------|--|
| Endereço:           |         |      |  |
| Cidade:             | Estado: | Cep: |  |
| Número de Garantia: |         |      |  |
| Data de Venda:      |         |      |  |
| Nome da Loja:       |         |      |  |

Visite-nos na Internet: http://www.mitsuca.com.br Suporte: suporte@mitsuca.com.br

\*\* Consulte as Assistências Técnicas Autorizadas, através de nosso site.